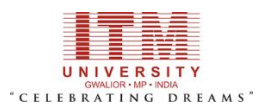

## [IQAC Cell]

## Instruction manual for students to attend webinar classes on Tattva-LMS using MS-Team webinar Tool

## Steps to attend webinar classes on Tattva-LMS Software as follows:

 Visit the ITM University page using the URL <u>http://itmuniversity.ac.in/</u> on any internet browser and press enter key. Home page of the ITM University will appear as shown below:

Click on the Tattva icon appeared at the middle top of the page.

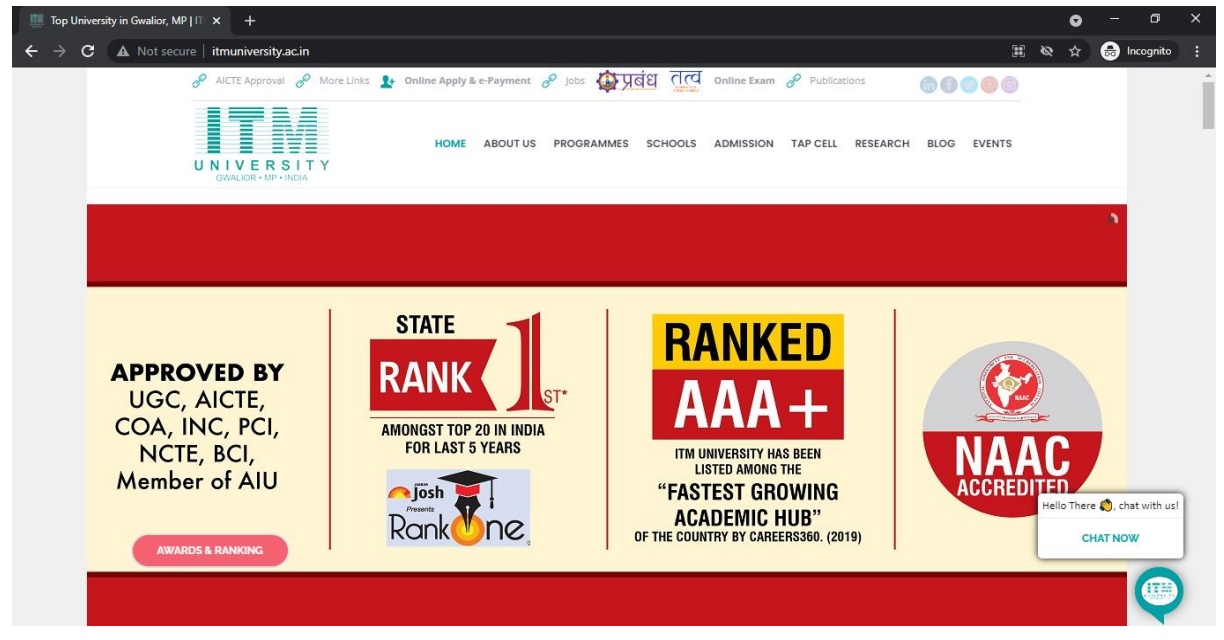

2. After the click on Tattva icon, Home page of the Tattva-LMS will appear as shown below:

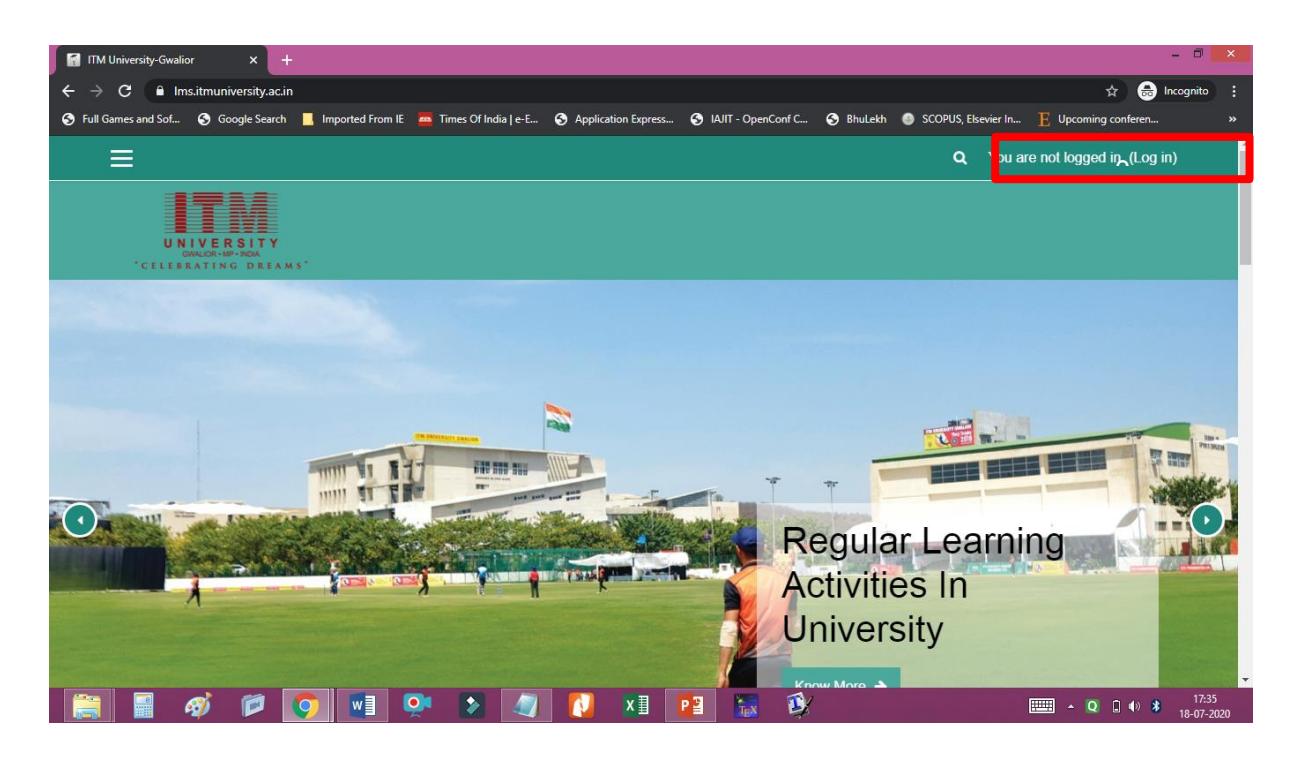

3. Login on Tattva-LMS software using login ID and Password provided by the mentors/LMS Coordinators of your school/department. After successful login, home page will appear including the student Roll No. and name to the right top corner as shown below.

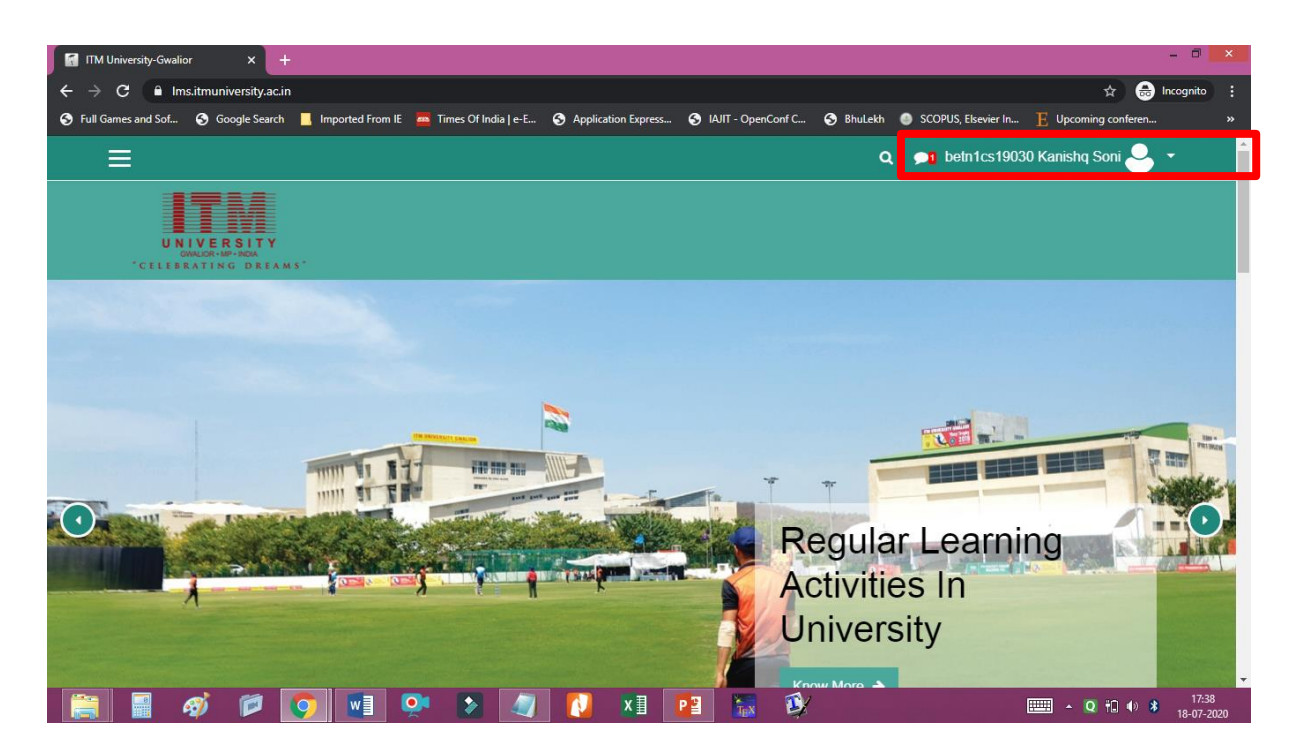

4. To access the courses, just scroll down then all the courses will show under the **"My Courses"** section to the right side as below or list of courses will be there in which you are enrolled in current semester.

| <ul> <li>Ims.itmuniversity.ac.in</li> <li>Full Games and Sof</li> <li>Google Search</li> <li>Imported From IE</li> <li>Times Of India   e-E</li> <li>Application Express</li> <li>IAJIT - OpenCo</li> </ul> | nf C 📀 Bhulekh 💿 SCOPUS, Elsevier In                       |
|----------------------------------------------------------------------------------------------------|------------------------------------------------------------|
|                                                                                                    | Q 🔎 Tattva Student Demo 🎽 🔪                                |
| wy courses                                                                                                    |                                                            |
| PPH-522[T]: Plant Growth Regulator and Plant Development                                                                                                    | Site news 19 Instruction manual and                        |
| Teacher: Dr. Nikita Nehal @agr                                                                                                    | help document for students                                 |
| Teacher: Tattva Teacher Demo                                                                                                    | to attend webinar classes on<br>BigBlueButton webinar Tool |
| PPH-522[T]: Plant growth regulator and plant development                                                                                                    |                                                            |
| Teacher: Dr. Nikita Nehal @agr                                                                                                    | My Courses                                                 |
| Teacher: Tattva Teacher Demo                                                                                                    | PPH-522ITI: Plant Growth                                   |
| AR-505 (HOA-V)                                                                                                    | Regulator and Plant                                        |
| Teacher: Tattva Teacher Demo                                                                                                    | PPH-522[T]: Plant growth                                   |
| Teacher: Sonal Singh                                                                                                    | regulator and plant development                            |
|                                                                                                    | ► AR-505 (HOA-V) ► CSL 0257[T] : Data Structures           |
| CSL0357[T] : Data Structures & Applications (A)                                                                                                    | & Applications (A)                                         |
|                                                                                                    | CSI 0257[T] : Data Structures                              |

5. Time table is provided from your school/department. Now, Student is required to visit the course(s) as per the provided time table (as per Date, Day and Time) to attend the scheduled webinar classes. Webinar class link will appear in the course page as shown below.

Click on the MS-Team webinar link on the course page to attend the webinar class.

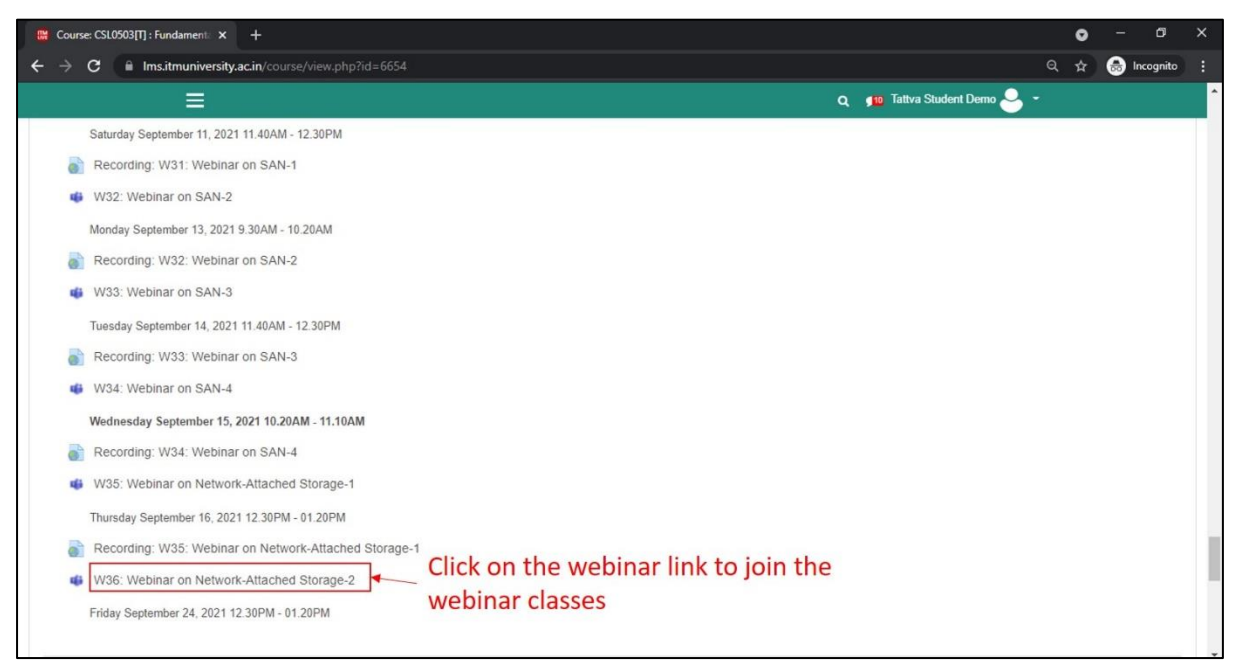

6. After the click on MS-Team Webinar link, below page will appear to you. On the appeared

page, click on "continue on this browser" if you are joining from your desktop or laptop.

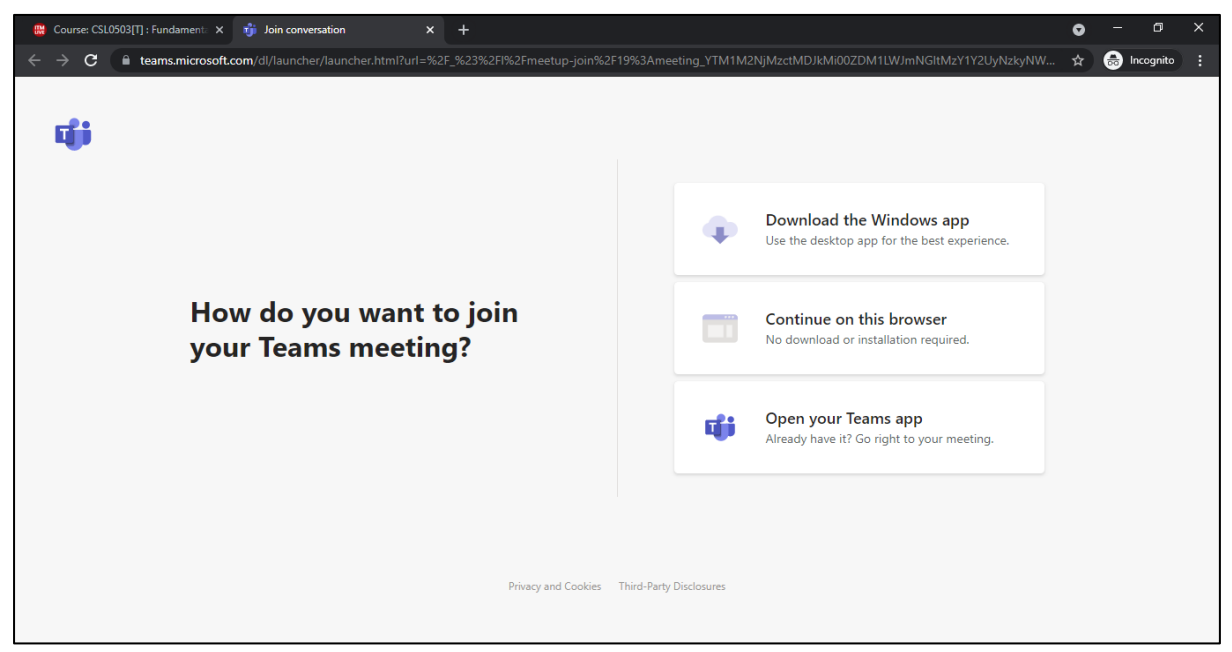

7. After the click on "continue on this browser", below page will appear to you. Click on

"allow button" to grant the permission to use the microphone and camera of your machine.

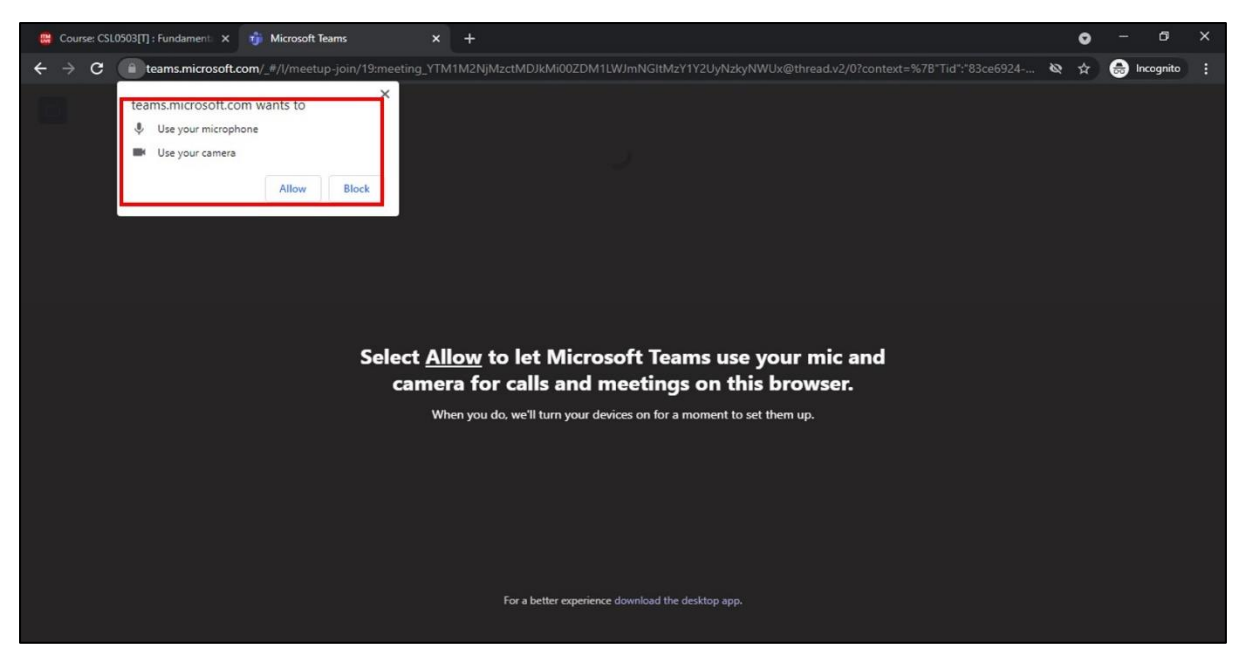

8. After that below page will appear. Write your Roll No. the text box on the page in place of

"Student\_demo" and then click on "Join now" button.

| Course: CSL0503[T] : Fundament: X 🎁 Meeting   Microsoft Teams X |                                                                 |          | • - • ×         |
|-----------------------------------------------------------------|-----------------------------------------------------------------|----------|-----------------|
| ← → C                                                           | 11M2NjMzctMDJkMi00ZDM1LWJmNGItMzY1Y2UyNzkyNWUx@threa            | d.v2 🖿 🗞 | ☆ 🐽 Incognito 🚦 |
|                                                                 | Choose your audio and video settings for<br><b>Meeting now</b>  |          |                 |
|                                                                 | Student_demo Join now                                           |          |                 |
|                                                                 |                                                                 |          |                 |
|                                                                 | Other join options                                              |          |                 |
|                                                                 | <b>⊈ Audio off</b>                                              |          |                 |
|                                                                 | For a better experience sign in or download the desktop version |          |                 |

9. After the click on "Join now" below page will appear. On the below page, it will ask for the MS-Team login ID and password. MS-Team login ID and password will also be provided to you by the mentor/Tattva coordinator of your school/department. use the provided MS-Team login ID and then click on next button.

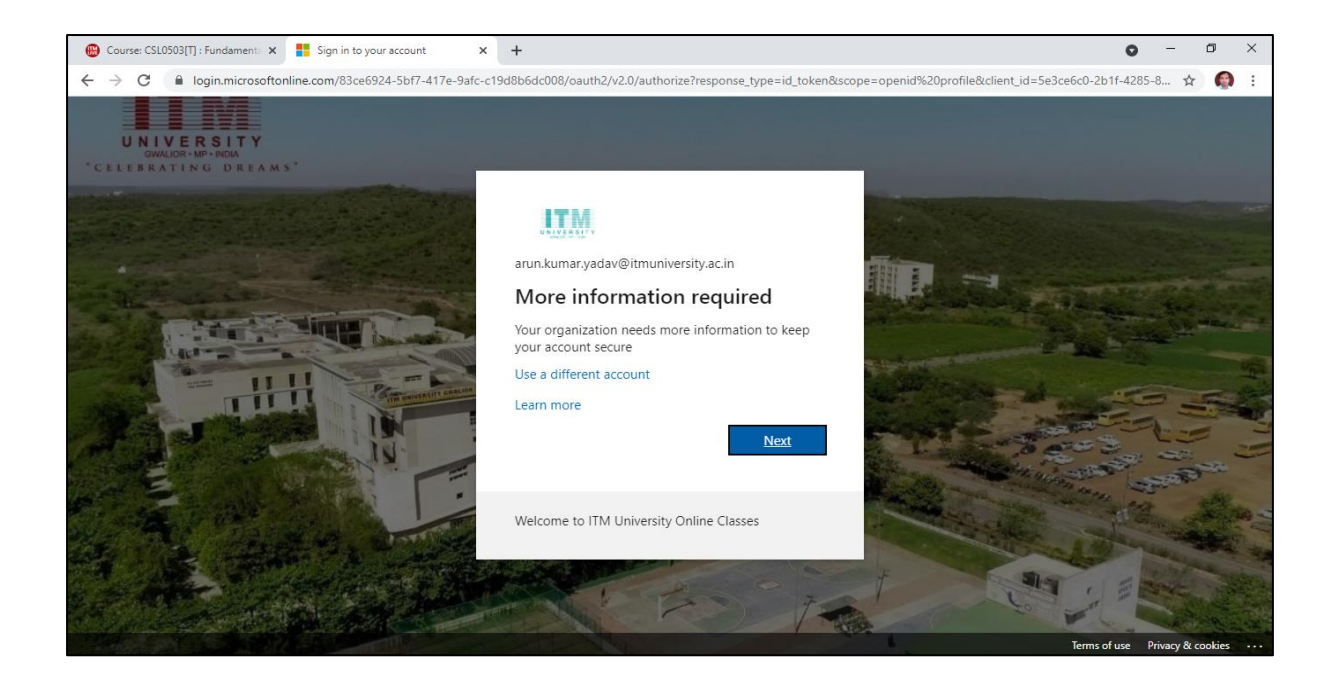

10. After the click on next, below page will appear. This page will ask for the MS-Team

password. Enter the correct provided password and then click on "sign in" button.

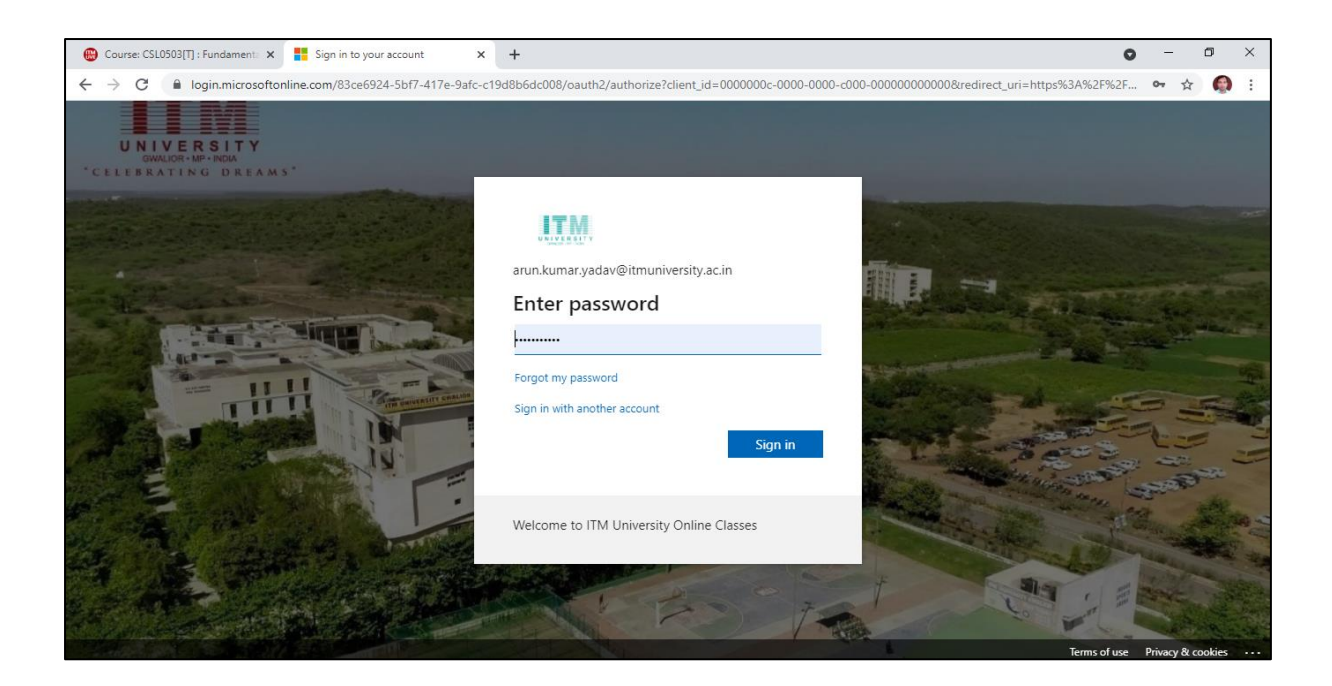

11. After the click on "**sign in**", below page will appear. Just click on **Yes button**. So that next time, it will automatically take your MS-Team login ID and password.

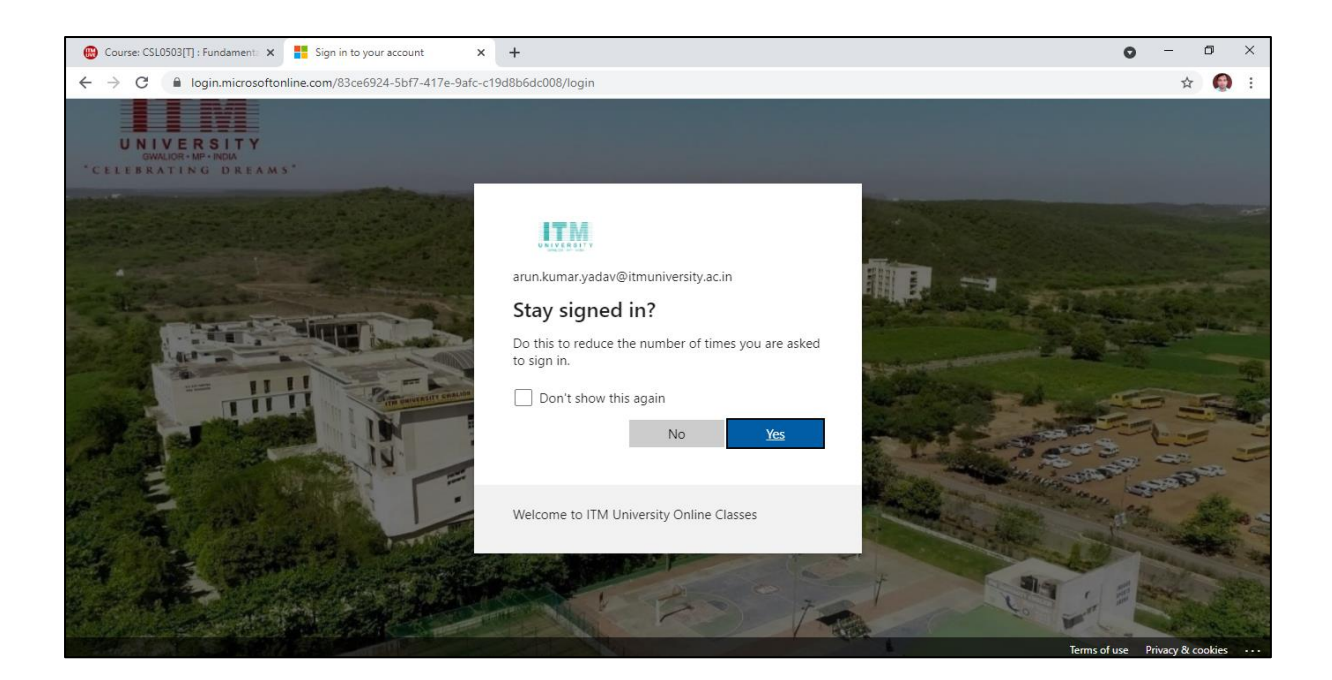

12. After the click, below page will appear. Click on **skip setup link**.

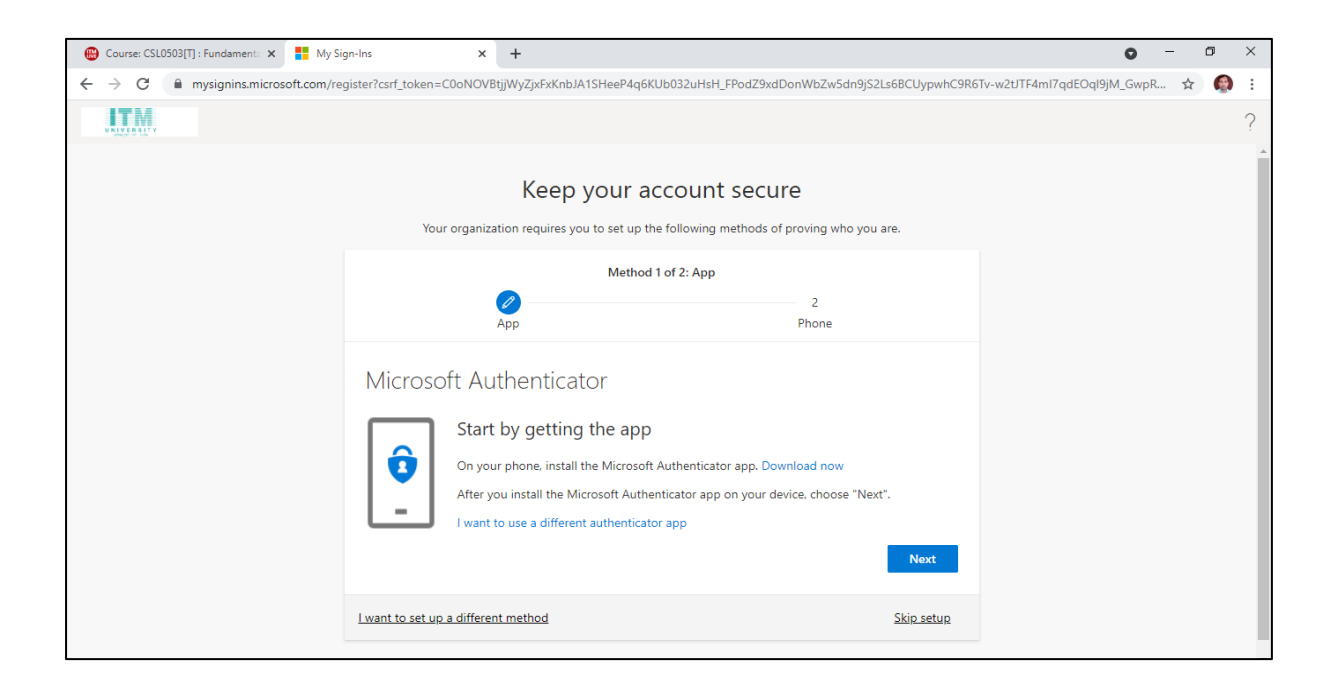

13. After the Click on **skip setup link**, home page of the MS-Team webinar tool will appear as shown below. On the webinar tool, microphone, video, screen sharing, chatting etc. options you will get. Use the options as per your need.

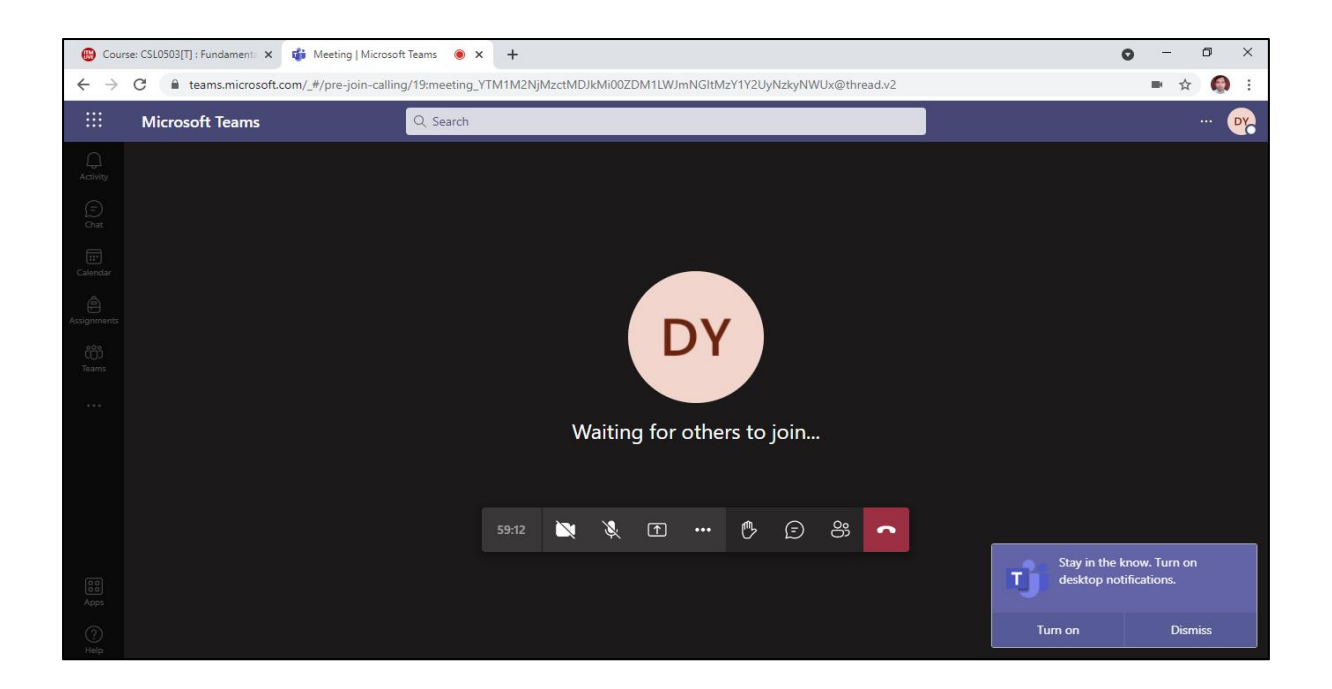

14. During the webinar class, contents shared by the subject teacher will shown to you as below:

|                                                |                                                                                                    | ITM URWERSITY GWALLOR, MP INDIA<br>www.itmuniversity.ac.in                                                                                                    |                                    |                |       |                   |                                                                                                    | -                                                                                                    |
|------------------------------------------------|----------------------------------------------------------------------------------------------------|----------------------------------------------------------------------------------------------------|------------------------------------|----------------|-------|-------------------|----------------------------------------------------------------------------------------------------|----------------------------------------------------------------------------------------------------|
|                                                |                                                                                                    | Program: I                                                                                                    | B.Tech., Semeste                   | er-V, Year-III |       |                   |                                                                                                    |                                                                                                    |
|                                                | Ш                                                                                                    | CSL0503: Fu                                                                                                    | ndamentals of (                    | Cloud Comp     | uting |                   |                                                                                                    |                                                                                                    |
|                                                | Ш                                                                                                    | Introduction                                                                                                    | Unit-3<br>to Networked             | Storage: DA    | s     |                   |                                                                                                    |                                                                                                    |
|                                                | Ш                                                                                                    | D                                                                                                    | (Session-1)<br>r. Arun Kumar       | Yadav          |       |                   |                                                                                                    |                                                                                                    |
| 1                                              | Щ                                                                                                    | Associate                                                                                                    | Professor, Depa                    | artment of CS  | 5A    |                   |                                                                                                    |                                                                                                    |
| Calaba in<br>Calaba in<br>Baradaba<br>Baradaba | advanset/ab of Cloud Conget<br>Balanset/ab of Cloud Conget<br>Bala 3<br>(Section 5)<br>A Area Kloures Yolder<br>Professor, Department of CSA | Stop presenting<br>August August | 1100<br>Property of upper<br>03:58 |                |       | data<br>data<br>3 | Compared and the second second s | manufacture     Normal Advancements     Normal Advancements     Normal Ad |

15. After the completion of webinar class, recording of the session is also provided on the course page as shown below. To watch the recording, just click on the recording link.

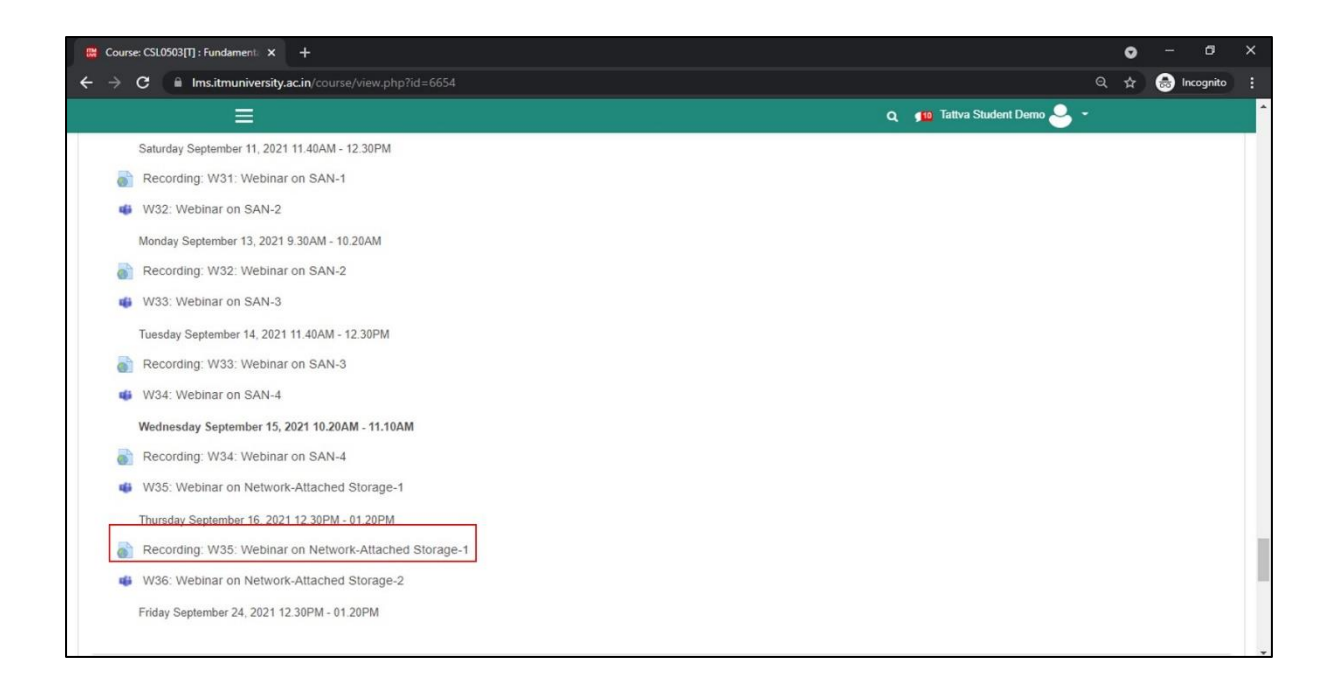

16. After the click on recording link, recording of the session will appear to you as below:

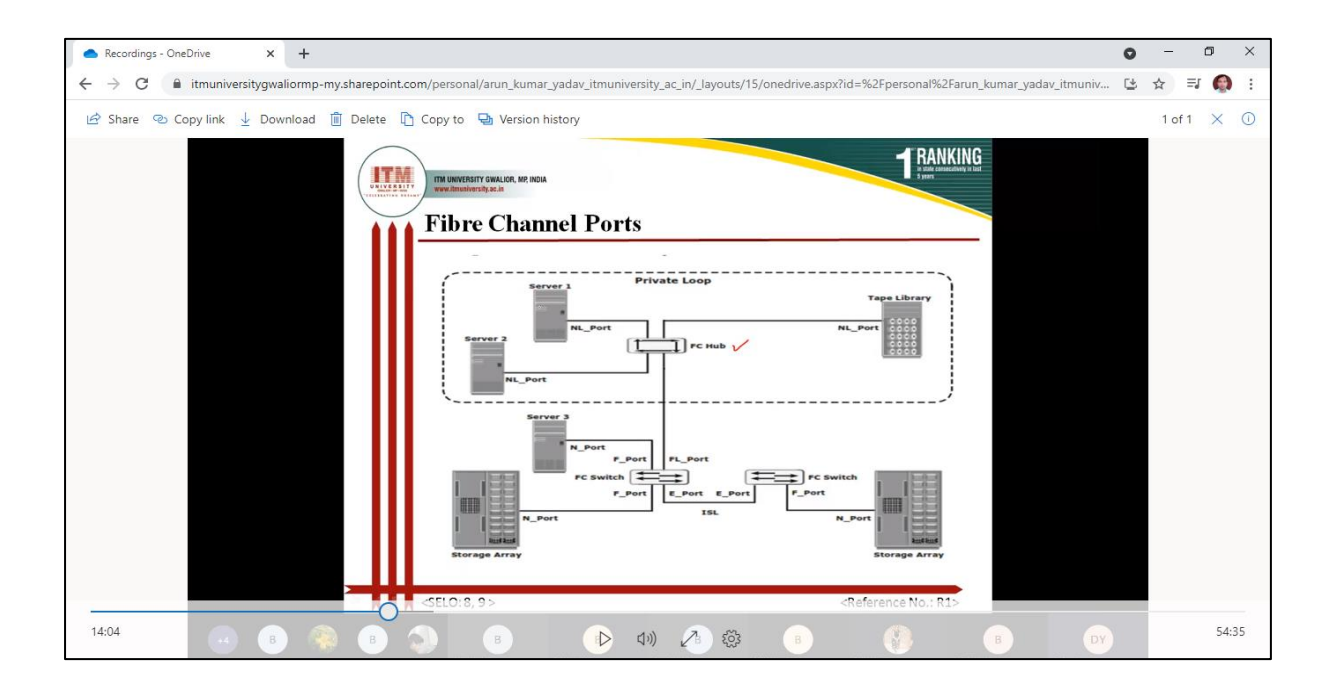

So, this way, all of you can attend the webinar classes on MS-Team by using these easy steps. All the students are instructed to must join the session at least 5 minutes before the scheduled time of webinar class and enjoy the learning.